## Registrar Firms, Societies and Chits - Registration of Partnership firms

| 1 | Name of Service                                      | <b>Registration of Partnership firms</b>                                                                                                    |
|---|------------------------------------------------------|----------------------------------------------------------------------------------------------------|
| 2 | Competent Department                                 | Registrar Firms, Societies & Chits                                                                                                    |
| 3 | Approval Authority                                   | ○ Registrar                                                                                                    |
| 4 | SLA/ Number of Days                                  | 30 Days                                                                                                    |
| 5 | Checklists / Documents<br>Required                   | <ul> <li>(i) Partnership Deed</li> <li>(ii) Affidavit</li> <li>(iii) ID Proof, Address Proof, Pan card, Photo &amp; Signature of all partners</li> </ul>                                                                                                    |
| 6 | Form Submission                                      | https://niveshmitra.up.nic.in/                                                                                                    |
| 7 | Fee                                                  | 5000 INR                                                                                                    |
| 8 | Mode of Payment                                      | Online                                                                                                    |
| 9 | Procedure for "Registration<br>of Partnership firms" | <ul> <li>Step-1:</li> <li>a) The applicant shall open the Online Single Window<br/>Portal using the address <u>https://niveshmitra.up.nic.in/</u></li> <li>b) Register in Online portal using their personal Details<br/>and Contact Details.</li> <li>c) A password is generated and sent thru SMS/Email.</li> <li>Using the User id and Password to log into the online<br/>Web portal.</li> <li>Step – 2:</li> <li>After logging into the web portal, the Applicant shall fill<br/>the common application form and create Unit.</li> <li>Step – 3:</li> <li>Select apply for permission, choose unit, select<br/>Department "Registrar Firms, Societies &amp; Chits" and<br/>service "Registration of Partnership firms, Society" then<br/>click on proceed.</li> </ul> |

| Step – 4 :                                               |
|----------------------------------------------------------|
| Fill application form, attach required documents and     |
| submit the application form for service "Registration of |
| Partnership firms"                                       |
| Step – 5 :                                               |
| Select Unit, Department & Service under Pay              |
| Consolidated Fee & submit fee online for the service     |
| Step – 6 :                                               |
| Registrar verify the application & generate certificate  |
| Step – 7 :                                               |
| Applicant Downloads the Certificate from online system   |

## Registrar Firms, Societies and Chits - Registration of Societies

| 1 | Name of Service                                      | <b>Registration of Societies</b>                                                                                                    |
|---|------------------------------------------------------|----------------------------------------------------------------------------------------------------|
| 2 | Competent Department                                 | Registrar Firms, Societies & Chits                                                                                                    |
| 3 | Approval Authority                                   | • Registrar                                                                                                    |
| 4 | SLA/ Number of Days                                  | 30 Days                                                                                                    |
| 5 | Checklists / Documents<br>Required                   | ID Proof, Address Proof, Photo & Signature of all<br>Executive Body & General Body members                                                                                                    |
| 6 | Form Submission                                      | https://niveshmitra.up.nic.in/                                                                                                    |
| 7 | Fee                                                  | 2000 INR                                                                                                    |
| 8 | Mode of Payment                                      | Online                                                                                                    |
| 9 | Procedure for "Registration<br>of Partnership firms" | <ul> <li>Step-1:</li> <li>a) The applicant shall open the Online Single Window<br/>Portal using the address <u>https://niveshmitra.up.nic.in/</u></li> <li>b) Register in Online portal using their personal Details<br/>and Contact Details.</li> <li>c) A password is generated and sent thru SMS/Email.<br/>Using the User id and Password to log into the online<br/>Web portal.</li> <li>Step – 2:</li> <li>After logging into the web portal, the Applicant shall fill<br/>the common application form and create Unit.</li> <li>Step – 3:</li> <li>Select apply for permission, choose unit, select<br/>Department "Registrar Firms, Societies &amp; Chits" and<br/>service "Registration of Partnership firms, Society" then<br/>click on proceed.</li> </ul> |

| Step – 4 :                                               |
|----------------------------------------------------------|
| Fill application form, attach required documents and     |
| submit the application form for service "Registration of |
| Societies"                                               |
| Step – 5 :                                               |
| Select Unit, Department & Service under Pay              |
| Consolidated Fee & submit fee online for the service     |
| Step – 6 :                                               |
| Registrar verify the application & generate certificate  |
| Step – 7 :                                               |
| Applicant Downloads the Certificate from online system   |